## ELM/ EPT Registration Tutorial

Step 1: Go to http://www.csus.edu/testing/ and click the **English Placement and Entry Level Math** (EPT/ELM) link

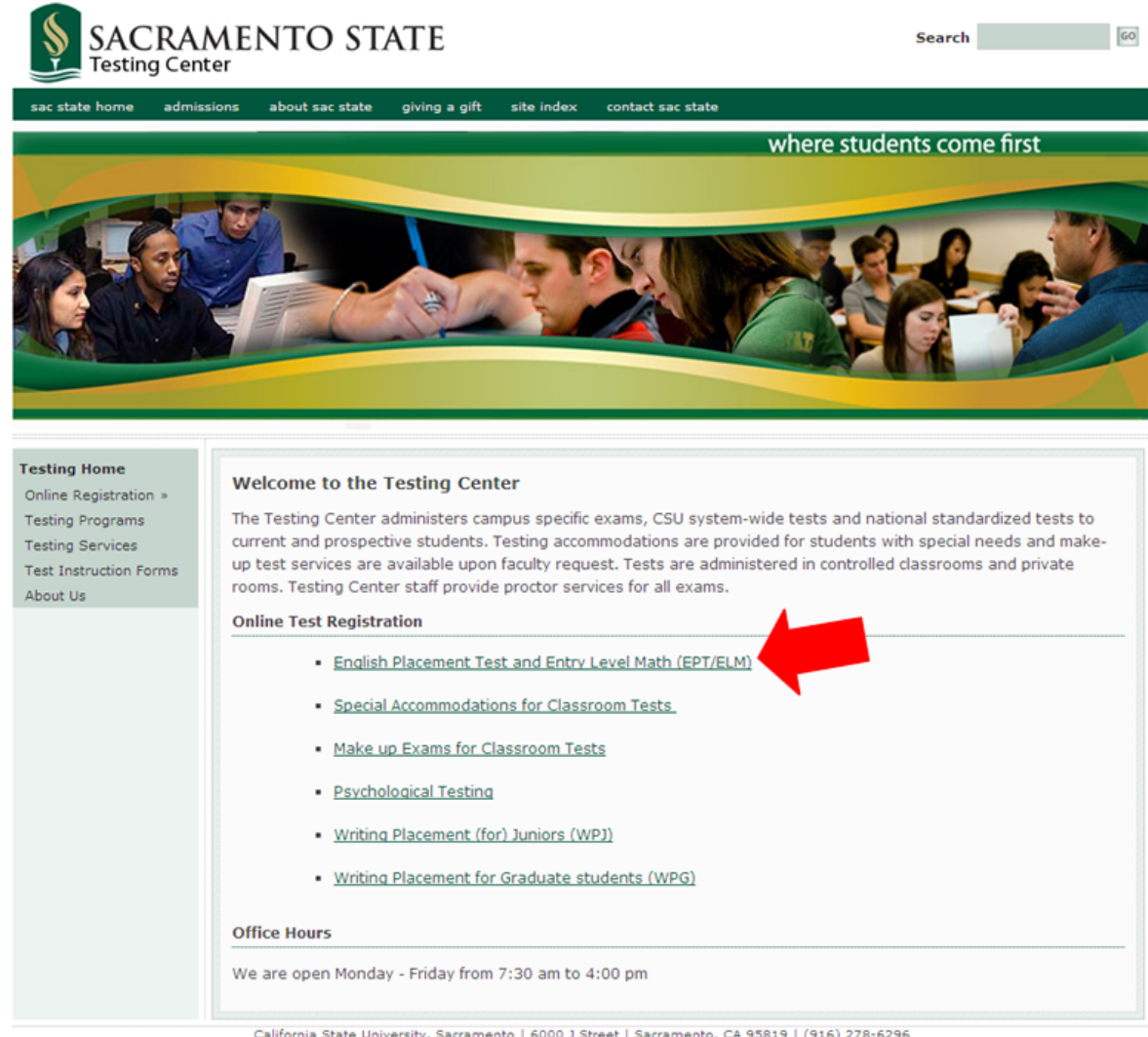

California State University, Sacramento | 6000 J Street | Sacramento, CA 95819 | (916) 278-6296 If you have difficulty accessing content on this page, please contact the <u>webmaster</u>.

## Step 2: Click on the ETS Website link

| SACRA<br>Testing Cen                                                                                                | MENTO STATE                                                                                                    | Search GO                                                                    |
|----------------------------------------------------------------------------------------------------|----------------------------------------------------------------------------------------------------|------------------------------------------------------------------------------|
| sac state home admis                                                                                                | ssions about sac state giving a gift site index contact sac state                                                                                                    | where students come first                                                    |
| Testing Home<br>Online Registration *<br>Testing Programs<br>Testing Services<br>Test Instruction Forms<br>About Us | ELM/EPT Online Registration<br>Although we do remain a site at which you can take the ELM or El<br>processes ELM and EPT registrations. To register, please go to th | PT, the Sacramento State Testing Center no longer<br>ee <u>ETS website</u> . |

California State University, Sacramento | 6000 J Street | Sacramento, CA 95819 | (916) 278-6296 If you have difficulty accessing content on this page, please contact the <u>webmaster</u>.

## Step 3: Click on the register for the EPT and ELM at any CSU campus online here link

HOME | ABOUT ETS | RESEARCH | SERVICES | TESTS & PRODUCTS | STORE | CONTACT US

SEARCH: ETS.org

.

Go

|                                  | CALIFORNIA STATE UNIVERSITY PLACE                                                                                                    | MENT TEST                  |
|----------------------------------|----------------------------------------------------------------------------------------------------|----------------------------|
| ETS Home > California State Univ | rersity Placement Tests > About the CSU Placement Tests                                                                                                    |                            |
| About the CSU Placement<br>Tests | About the California State University Placement Tests                                                                                                    | Related Links              |
| EPT                              | Start smart at California State University (CSU)                                                                                                    | Register for the     Tasta |
| ELM                              | CSU requires you to take the English Placement Test (EDT) and the Entry Level Mathematics                                                                                                    | View Vaus Casesa           |
| EAP                              | Test (ELM) before you enroll. Your scores will determine which math and English courses you                                                                                                    | Out of State Testing       |
| Test Administration              | should take to begin your career at CSU.                                                                                                    | • Out of State resting     |
| Scores                           | Relax                                                                                                    |                            |
| Frequently Asked                 | The EPT and the ELM are not admission tests. They will not affect your admission to any CSU                                                                                                    |                            |
| Contact Us                       | campus — they simply help determine which courses best match your level of performance in<br>math and English.                                                                                                    |                            |
|                                  |                                                                                                    |                            |
|                                  | Register for the Tests                                                                                                    |                            |
|                                  | Register for the Tests<br>Please Note: As of January 2, 2012, students will <u>register for the EPT and ELM at any CSU</u><br><u>campus online here</u> . If you plan to test before February 11, 2012, registration will be handled by<br>the individual <u>CSU campuses</u> .                                                                                                    |                            |
|                                  | Register for the Tests         Please Note: As of January 2, 2012, students will register for the EPT and ELM at any CSU campus online here. If you plan to test before February 11, 2012, registration will be handled by the individual CSU campuses.         Who Takes the Test? Who Doesn't?                                                                                                    |                            |
|                                  | Register for the Tests         Please Note: As of January 2, 2012, students will register for the EPT and ELM at any CSU campus online here. If you plan to test before February 11, 2012, registration will be handled by the individual CSU campuses.         Who Takes the Test? Who Doesn't?         Most of you will have to take the exam, but there are some circumstances under which you may be exempt. For example, if you have performed will on another standardized test, such as the SAT®, or earned transferable credits from another college, you may not need to take one or both of the exams.                                                                                                    |                            |
|                                  | Register for the Tests         Please Note: As of January 2, 2012, students will register for the EPT and ELM at any CSU campus online here. If you plan to test before February 11, 2012, registration will be handled by the individual CSU campuses.         Who Takes the Test? Who Doesn't?         Most of you will have to take the exam, but there are some circumstances under which you may be exempt. For example, if you have performed well on another standardized test, such as the SAT®, or earned transferable credits from another college, you may not need to take one or both of the exams.         Learn more about the EPT and the ELM.                                                                                                    |                            |
|                                  | Register for the Tests         Please Note: As of January 2, 2012, students will register for the EPT and ELM at any CSU campus online here. If you plan to test before February 11, 2012, registration will be handled by the individual CSU campuses.         Who Takes the Test? Who Doesn't?         Most of you will have to take the exam, but there are some circumstances under which you may be exempt. For example, if you have performed well on another standardized test, such as the SAT®, or earned transferable credits from another college, you may not need to take one or both of the exams.         Learn more about the EPT and the ELM.         Download the 2012 CSU Placement Test Information Bulletin (PDF)                                                                                                    |                            |
|                                  | Register for the Tests         Please Note: As of January 2, 2012, students will register for the EPT and ELM at any CSU campus online here. If you plan to test before February 11, 2012, registration will be handled by the individual CSU campuses.         Who Takes the Test? Who Doesn't?         Most of you will have to take the exam, but there are some circumstances under which you may be exempt. For example, if you have performed well on another standardized test, such as the SATØ, or earned transferable credits from another college, you may not need to take one or both of the exams.         Learn more about the EPT and the ELM.         Download the 2012 CSU Placement Test Information Bulletin (PDF)         Get a Step Ahead: The Early Assessment Program (EAP)                                                                                                    |                            |
|                                  | Register for the Tests         Please Note: As of January 2, 2012, students will register for the EPT and ELM at any CSU campus online here. If you plan to test before February 11, 2012, registration will be handled by the individual CSU campuses.         Who Takes the Test? Who Doesn't?         Most of you will have to take the exam, but there are some circumstances under which you may be exempt. For example, if you have performed well on another standardized test, such as the SATØ, or earned transferable credits from another college, you may not need to take one or both of the exams.         Learn more about the EPT and the ELM.         Download the 2012 CSU Placement Test Information Bulletin (PDF)         Get a Step Ahead: The Early Assessment Program (EAP).         If you are in 11th grade, the EAP is a chance for you to get a head start on preparing for the EPT. |                            |

Step 4: You will now start your registration after clicking the Register for the Test link

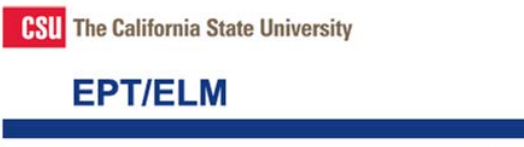

Welcome to the California State University EPT/ELM System

## Who should take the test

The California State University (CSU) requires you to take the English Placement Test (EPT) and the Entry Level Mathematics (ELM) exam prior to enrollment in the CSU. Your scores will determine which Math and English courses you should take to begin your career at CSU. You may be exempt from taking the EPT or ELM based on your scores earned on other appropriate tests such as the CSU's Early Assessment Program (EAP) tests in English and Mathematics, the SAT®, ACT®, or Advanced Placement® (AP). This site will determine if you are exempt as part of the registration process. For more information about the EPT and ELM click on the EPT/ELM Information Bulletin link below.

Students with Disabilities, needing special accommodations or those unable to test on a Saturday due to religious beliefs <u>must</u> contact the CSU Campus where they plan to test at prior to registration. You will need to provide documentation to the campus in order to receive special accommodations or an alternative test date.

| Register for the Test Register for the EPT only, ELM only, or EPT/ELM combined                                                                                                    | Sign in to reschedule/cancel test or print admission tio                                                                                                    |
|----------------------------------------------------------------------------------------------------|----------------------------------------------------------------------------------------------------|
| 10                                                                                                    | User Name:                                                                                                    |
| <u>view your scores</u>                                                                                                    |                                                                                                    |
| View your English Placement Test or Entry-                                                                                                    | Password:                                                                                                    |
| Level Mathematics Test scores. You will need                                                                                                    | and the second second se |
| the Personal Identification Number (PIN) you                                                                                                    | Sign In                                                                                                    |
| chose at the time of testing.                                                                                                    |                                                                                                    |
| and the second second sec | Foroot User Name                                                                                                    |
| Find test locations and dates                                                                                                    | Forgot Password                                                                                                    |
|                                                                                                    |                                                                                                    |

Access to this computer network is restricted to authorized users only. Unauthorized access is a violation of state and federal, civil and criminal laws. Authorized users are expected to take reasonable care that their access is not used by unauthorized users. Failure to do so may result in termination of a user's access.

You are now entering a secure site.

Copyright © 2012 by Educational Testing Service. All rights reserved. The ETS logo is a registered trademark of Educational Testing Service. Legal | Privacy | EPT-ELMRequest@ets.org Step 5: Create your personal CSU EPT/ELM Account by setting up your own username and password. Click continue on the bottom of the page.

| <b>CSU</b> The California State Univ                                                 | /ersity                                                                                                    |
|--------------------------------------------------------------------------------------|----------------------------------------------------------------------------------------------------|
| EPT/ELM                                                                              |                                                                                                    |
| Preste Veur COLLEDT/ELMA                                                             |                                                                                                    |
|                                                                                      | Account                                                                                                    |
| Jser Name, Password and Secu                                                         | rity Question                                                                                                    |
| * User<br>Name:                                                                      | User name must be between 6 and 16 characters (letters and/or numbers only).<br>Username is case sensitive.                                        |
| * Password:                                                                          | Password must be between 8 and 16 characters, and include an uppercase letter (A-Z), a lowercase letter (a-z), and a number (0-9) or symbol (*#@). |
| * Re-enter<br>Password:                                                              |                                                                                                    |
| If you forget your user name or passwo<br>Select a question and answer below.        | rd, you will be asked to respond to your security question to verify your identity.                                                                |
| * Security Question: - Select -                                                      |                                                                                                    |
| * Security Answer:                                                                   |                                                                                                    |
| Back Continue                                                                        |                                                                                                    |
| opyright © 2012 by Educational Testing 9<br>he ETS logo is a registered trademark of | Service. All rights reserved.<br>f Educational Testing Service. <u>Legal   Privacy</u>   <u>EPT-ELMRequest@ets.org</u>                             |

Step 6: Please fill in all of your personal information and click continue at the bottom of the page

CSU The California State University

|     |                                | The and Addount |                                                                                                    |
|-----|--------------------------------|-----------------|----------------------------------------------------------------------------------------------------|
| ers | sonal Information              |                 |                                                                                                    |
| •   | First Name:                    |                 |                                                                                                    |
|     | Middle Initial:                |                 |                                                                                                    |
| *   | Last Name: [                   |                 |                                                                                                    |
|     | Date of Birth:                 |                 | (MM/DD/YYYY ex. 03/27/1988)                                                                                                    |
|     | Social Security [<br>Number: [ | 4               | Optional. If you have taken the SAT,<br>enter your<br>SSN and gender to help us determine<br>if you are<br>exempt from taking the EPT-ELM. |
|     | Gender:                        | - Select -      |                                                                                                    |
|     | E-mail Address: [              |                 | Your confirmation will be emailed to this address.                                                                                         |
| •   | Re-Enter Email<br>Address:     |                 |                                                                                                    |
| ٠   | Country: - Se                  | elect -         |                                                                                                    |
| *   | Address Line 1:                |                 |                                                                                                    |
|     | Address Line 2:                |                 |                                                                                                    |
|     | City:                          |                 |                                                                                                    |
|     |                                |                 |                                                                                                    |

Step 7: Please review the information you entered and press continue once everything has been verified.

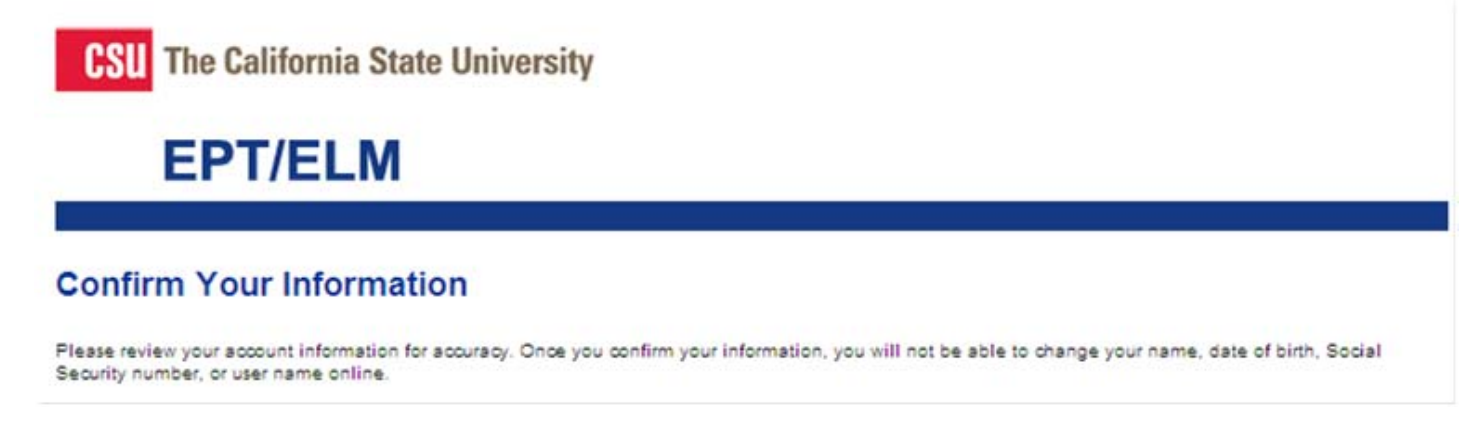

Step 8: Select the campus and test date for your ELM/EPT. If you plan on taking your test at Sacramento State, choose it from the drop down men

| CSU The California State University                                                                                                    |
|----------------------------------------------------------------------------------------------------|
| EPT/ELM                                                                                                    |
|                                                                                                    |
| Test Registration                                                                                                    |
| To register for the EPT/ELM please complete the following five step form. You will need a credit card, check, or Paypal account to complete the registration process.                                                                                                    |
| Select Test Campus and Test Date                                                                                                    |
| The EPT/ELM is given at all California State University campuses and outside California by special arrangement. Select the CSU Campus location where you are planning to take the test(s) or select Out of State if you need to take the test outside California.                                                                                                    |
| If you have a disability and require special arrangements for taking the examinations, select this checkbox. Please note: You must contact the Testing Office Office at the campus where you plan to test prior to registration to coordinate the arrangements.                                                                                                    |
| If, due to religious observance, you require a test date that is not Saturday, select this checkbox. Please note: You <u>must</u> contact the Testing Office at the campus where you plan to test <u>prior</u> to registration. You will need to provide a letter on official letterhead from an appropriate religious authority to the Testing Office in order to test on an alternative test date. |
| Select Test Campus: - Select -                                                                                                    |
| Please note, you can test at the CSU campus most convenient to you. You do not have to test at the campus you plan<br>on attending.<br>†Last test date for summer orientation<br>* Last test date for fall applications                                                                                                    |
| Test Administrations                                                                                                    |
| Available Test Dates       Reporting Time       Test Type       Deadline for Online Registration       Status       Scores Available By       Accept Walk-Ins         Make sure you have selected the correct CSU campus where you plan to test and the correct test type before continuing.         Back       Continue to Step 2                                                                   |
| Copyright © 2012 by Educational Testing Service. All rights reserved.<br>The ETS logo is a registered trademark of Educational Testing Service. <u>Legal   Privacy</u>   <u>EPT-ELMRequest@ets.org</u>                                                                                                    |

Step 9: Depending on which test you need to take, select the test date and time.

| _                                                                                                    | SU The Califor                                                                                                    | nia State L                                                                                                    | Jniversity                                                                           |                                                                                                    |                                                                                           |                                                                                                    | 50100                                              |
|----------------------------------------------------------------------------------------------------|----------------------------------------------------------------------------------------------------|----------------------------------------------------------------------------------------------------|--------------------------------------------------------------------------------------|----------------------------------------------------------------------------------------------------|-------------------------------------------------------------------------------------------|----------------------------------------------------------------------------------------------------|----------------------------------------------------|
|                                                                                                    | EPT/E                                                                                                    | LM                                                                                                    |                                                                                      |                                                                                                    |                                                                                           |                                                                                                    |                                                    |
|                                                                                                    |                                                                                                    |                                                                                                    |                                                                                      |                                                                                                    |                                                                                           |                                                                                                    |                                                    |
| Tes                                                                                                    | st Registration                                                                                                    |                                                                                                    |                                                                                      |                                                                                                    |                                                                                           |                                                                                                    |                                                    |
| Fo re                                                                                                    | egister for the EPT/E<br>plete the registration                                                                                                    | ELM please co<br>n process.                                                                                      | emplete the foll                                                                     | lowing five step form. You will                                                                                                    | need a credi                                                                              | it card, check, or Pay                                                                                                    | ypal account to                                    |
| Sele                                                                                                    | ect Test Campus                                                                                                    | and Test D                                                                                                    | ate                                                                                  |                                                                                                    |                                                                                           |                                                                                                    |                                                    |
| The Cam                                                                                                    | EPT/ELM is given a<br>pus location where                                                                                                    | t all California<br>you are planni                                                                               | State Universiing to take the                                                        | ty campuses and outside Cal<br>test(s) or select Out of State                                                                                                    | lifornia by spe<br>if you need t                                                          | ecial arrangement. S<br>to take the test outsi                                                                                                    | elect the CSU<br>de California.                    |
| lf<br>nus<br>arra                                                                                                    | you have a disability<br>t contact the Testi<br>ngements.                                                                                                    | y and require and require and require and require and require and require and require and require and require a  | special arrange<br>ice at the can                                                    | ements for taking the examina<br>npus where you plan to tes                                                                                                    | ations, select<br>at <u>prior</u> to re                                                   | this checkbox. Plea<br>gistration to coordi                                                                                                    | ase note: You<br>nate the                          |
| ate                                                                                                    |                                                                                                    |                                                                                                    |                                                                                      | Lina -                                                                                                    |                                                                                           |                                                                                                    |                                                    |
| Sel<br>Sel<br>Plea<br>on a                                                                                                    | lect Test Campus: SA(<br>se note, you can to<br>ttending.<br>test date for summer ori<br>test date for fall applica                                                                                                    | CRAMENTO                                                                                                    | U campus me                                                                          | ▼<br>ost convenient to you. You                                                                                                    | do not have                                                                               | e to test at the cam                                                                                                    | pus you plan                                       |
| Sel<br>Sel<br>Plea<br>on a                                                                                                    | lect Test Campus: SAI<br>se note, you can t<br>ttending,<br>test date for summer ori<br>test date for summer ori<br>test date for fall applica                                                                                                    | CRAMENTO                                                                                                    | iU campus me                                                                         | st convenient to you. You                                                                                                    | do not have                                                                               | e to test at the cam                                                                                                    | pus you plan                                       |
| Sel<br>Sel<br>Clease<br>Clease<br>C | lect Test Campus: SAI<br>test Oate, you can I<br>test date for summer ori<br>test date for summer ori<br>Administrations<br>Available Test Dates                                                                                                    | CRAMENTO<br>test at the CS                                                                                       | U campus me                                                                          | ost convenient to you. You     Deadline for Online Registration                                                                                                    | do not have<br>Status                                                                     | e to test at the cam<br>Scores Available By                                                                                                    | pus you plan<br>Accept Walk-Ins                    |
| Sel<br>Sel<br>Plea<br>on a<br>Lest<br>Lest                                                                                                    | lect Test Campus: SA(<br>se note, you can 1<br>ttending,<br>test date for summer ori<br>test date for summer ori<br>Administrations<br>Available Test Dates<br>Feb 25, 2012                                                                                                    | RAMENTO                                                                                                    | U campus me<br>Test Type<br>Both EPT and<br>ELM                                      | Deadline for Online Registration     Feb 10, 2012                                                                                                    | do not have<br>Status<br>Deadline<br>Passed                                               | Scores Available By<br>Apr 4, 2012                                                                                                    | pus you plan<br>Accept Walk-Ins<br>Yes             |
| Sel<br>Sel<br>Class<br>Cest                                                                                                    | ect Test Campus: SAI<br>se note, you can l<br>ttending.<br>test date for summer ori<br>test date for summer ori<br>test date for fall applica<br>Administrations<br>Available Test Dates<br>Feb 25, 2012<br>Feb 25, 2012                                                                                                    | REAMENTO<br>test at the CS<br>entation<br>Reporting Time<br>7:30 AM<br>12:00 PM                                  | U campus mo<br>Test Type<br>Both EPT and<br>ELM<br>ELM Only                          | Deadline for Online Registration     Feb 10, 2012                                                                                                    | do not have                                                                               | Scores Available By<br>Apr 4, 2012<br>Apr 4, 2012                                                                                                    | Accept Walk-Ins<br>Yes                             |
| Sel<br>Sel<br>Dlea<br>Dn a<br>Last<br>Last                                                                                                    | ect Test Campus: SAI<br>see note, you can I<br>ttending.<br>test date for summer ori<br>test date for summer ori<br>test date for summer ori<br>test date for fall applica<br>Administrations<br>Available Test Dates<br>Feb 25, 2012<br>Feb 25, 2012<br>Feb 25, 2012                                                                                                    | CRAMENTO<br>test at the CS<br>antation<br>Reporting Time<br>7:30 AM<br>12:00 PM<br>2:30 PM                       | Test Type<br>Both EPT and<br>ELM<br>ELM Only<br>EPT Only                             | Deadline for Online Registration     Feb 10, 2012     Feb 10, 2012                                                                                                    | do not have<br>Status<br>Deadine<br>Passed<br>Deadine<br>Passed                           | E to test at the camp       Scores Available By       Apr 4, 2012       Apr 4, 2012       Apr 4, 2012                                                             | Accept Walk-Ins<br>Yes<br>Yes<br>Yes               |
| Sel<br>Sel<br>Plea<br>Dn a<br>Cast<br>Last<br>Cest                                                                                                    | ect Test Campus: SAI<br>see note, you can 1<br>ttending.<br>test date for summer ori<br>test date for summer ori<br>test date for fall applica<br>Administrations<br>Available Test Dates<br>Feb 25, 2012<br>Feb 25, 2012<br>Feb 25, 2012<br>Mar 17, 2012                                                                                                    | CRAMENTO<br>test at the CS<br>entation<br>Reporting Time<br>7:30 AM<br>12:00 PM<br>2:30 PM<br>7:30 AM            | Test Type<br>Both EPT and<br>ELM Only<br>EPT Only<br>Both EPT and<br>ELM             | Deadline for Online Registration     Feb 10, 2012     Feb 10, 2012     Feb 10, 2012     Mar 2, 2012                                                                                                    | do not have<br>Status<br>Deadine<br>Passed<br>Deadine<br>Passed<br>Available              | Scores Available By       Apr 4, 2012       Apr 4, 2012       Apr 4, 2012       Apr 4, 2012       Apr 5, 2012                                                     | Accept Walk-Ins<br>Yes<br>Yes<br>Yes<br>TBD        |
| Sel<br>Sel<br>Plea<br>on a<br>tLast<br>Last<br>Cest                                                                                                    | lect Test Campus: SAI<br>see note, you can 1<br>ttending.<br>test date for summer oin<br>test date for summer oin<br>test date for s | RAMENTO<br>test at the CS<br>entation<br>Reporting Time<br>7:30 AM<br>12:00 PM<br>2:30 PM<br>7:30 AM<br>12:00 PM | Test Type<br>Both EPT and<br>ELM Only<br>EPT Only<br>Both EPT and<br>ELM<br>ELM Only | Convenient to you. You Convenient to you. You Convenient to you. Yo | do not have<br>Status<br>Deadine<br>Passed<br>Deadine<br>Passed<br>Available<br>Available | E to test at the camp           Scores Available By           Apr 4, 2012           Apr 4, 2012           Apr 4, 2012           Apr 5, 2012           Apr 5, 2012 | Accept Walk-Ins<br>Yes<br>Yes<br>Yes<br>TBD<br>TBD |

Step 10: If you are exempt or have taken the Early Assessment Program, enter your high school inforamtion.

| CSU The C                                                                                                    | California State Univ                                                                                                    | versity                                                                                         |                                                                                                    | SIGN C                                                                                  |
|----------------------------------------------------------------------------------------------------|----------------------------------------------------------------------------------------------------|-------------------------------------------------------------------------------------------------|----------------------------------------------------------------------------------------------------|-----------------------------------------------------------------------------------------|
| EP                                                                                                    | T/ELM                                                                                                    |                                                                                                 |                                                                                                    |                                                                                         |
|                                                                                                    |                                                                                                    |                                                                                                 |                                                                                                    |                                                                                         |
| est Score                                                                                                    | Identification Info                                                                                                    | ormation                                                                                        |                                                                                                    |                                                                                         |
| u may be exer<br>ermine your e<br>e you exempt                                                                                  | mpt from taking the EPT a<br>xemption based on your S<br>from taking the EPT" or "<br>org for more information at          | and/or the ELM test(s<br>SAT® and/or Californi<br>Are you exempt from<br>bout the California EA | ). Supplying the following optional information a EAP test scores. For additional test of taking the ELM" sections of the <u>EPTEL</u> P test.                      | nation allows us to<br>exemption rules, see the<br><u>Minformation Bulletin</u> . Visit |
| California pub<br>This can be fo<br>report (STUD)                                                                               | lic school students should<br>ound on your transcript, fro<br>ENT #, not LOCAL ID#). T                                     | d have a Statewide S<br>om your high school<br>he SSID is a 10-digit                            | tudent Identification Number (SSID).<br>counselor, or on the STAR test score<br>number.                                                                             |                                                                                         |
| ocate the High S<br>School 1<br>Country:                                                                                        | attended during the pe                                                                                                    | eriod you took the Early A                                                                      | ssessment Program (EAP) or SAT Examination<br>Examinations taken while attending th                                                                                 | s<br>is High School                                                                     |
| ocate the High S<br>School 1<br>Country:<br>State:                                                                              | - Select -                                                                                                    | eriod you took the Early A                                                                      | ssessment Program (EAP) or SAT Examination<br>Examinations taken while attending th<br>EAP                                                                          | s<br>is High School                                                                     |
| ocate the High S<br>School 1<br>Country:<br>State:<br>City:                                                                     | - Select -                                                                                                    | eriod you took the Early A                                                                      | asessment Program (EAP) or SAT Examination<br>Examinations taken while attending th<br>EAP                                                                          | s<br>is High School<br>SAT®                                                             |
| ocate the High S<br>School 1<br>Country:<br>State:<br>City:<br>High School:                                                     | - Select -<br>- Select -<br>- Select -<br>- Select -<br>- Select -                                                         | eriod you took the Early A                                                                      | ssessment Program (EAP) or SAT Examination<br>Examinations taken while attending th<br>EAP<br>High School not Found                                                 | s<br>is High School<br>■ SAT®                                                           |
| ocate the High S<br>School 1<br>Country:<br>State:<br>City:<br>High School:<br>School 2                                         | - Select -<br>- Select -<br>- Select -<br>- Select -<br>- Select -                                                         | eriod you took the Early A                                                                      | ssessment Program (EAP) or SAT Examination<br>Examinations taken while attending th<br>EAP<br>High School not Found                                                 | s<br>is High School<br>SAT®                                                             |
| ocate the High S<br>School 1<br>Country:<br>State:<br>City:<br>High School:<br>School 2<br>Country:                             | - Select -                                                                                                    | riod you took the Early A                                                                       | ssessment Program (EAP) or SAT Examination<br>Examinations taken while attending th<br>EAP<br>High School not Found<br>Examinations taken while attending th        | s<br>is High School<br>SAT®<br>is High School                                           |
| ocate the High S<br>School 1<br>Country:<br>State:<br>City:<br>High School:<br>School 2<br>Country:<br>State:                   | - Select -<br>- Select -<br>- Select -<br>- Select -<br>- Select -<br>- Select -<br>- Select -                             | eriod you took the Early A                                                                      | seessment Program (EAP) or SAT Examination<br>Examinations taken while attending th<br>EAP<br>High School not Found<br>Examinations taken while attending th<br>EAP | s<br>is High School<br>SAT®<br>is High School<br>SAT®                                   |
| ocate the High S<br>School 1<br>Country:<br>State:<br>City:<br>High School:<br>School 2<br>Country:<br>State:<br>City:<br>City: | - Select -<br>- Select -<br>- Select -<br>- Select -<br>- Select -<br>- Select -<br>- Select -<br>- Select -<br>- Select - | arod you took the Early A                                                                       | ssessment Program (EAP) or SAT Examination<br>Examinations taken while attending th<br>EAP<br>High School not Found<br>Examinations taken while attending th<br>EAP | s<br>is High School<br>SAT®<br>is High School                                           |